## 今回のみの寄附 コングラントへのご登録方法 (法人)

① 全国盲導犬施設連合会の「今回のみの寄附」ページにアクセスします。

URL: https://congrant.com/project/gd-rengokai/7620

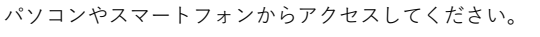

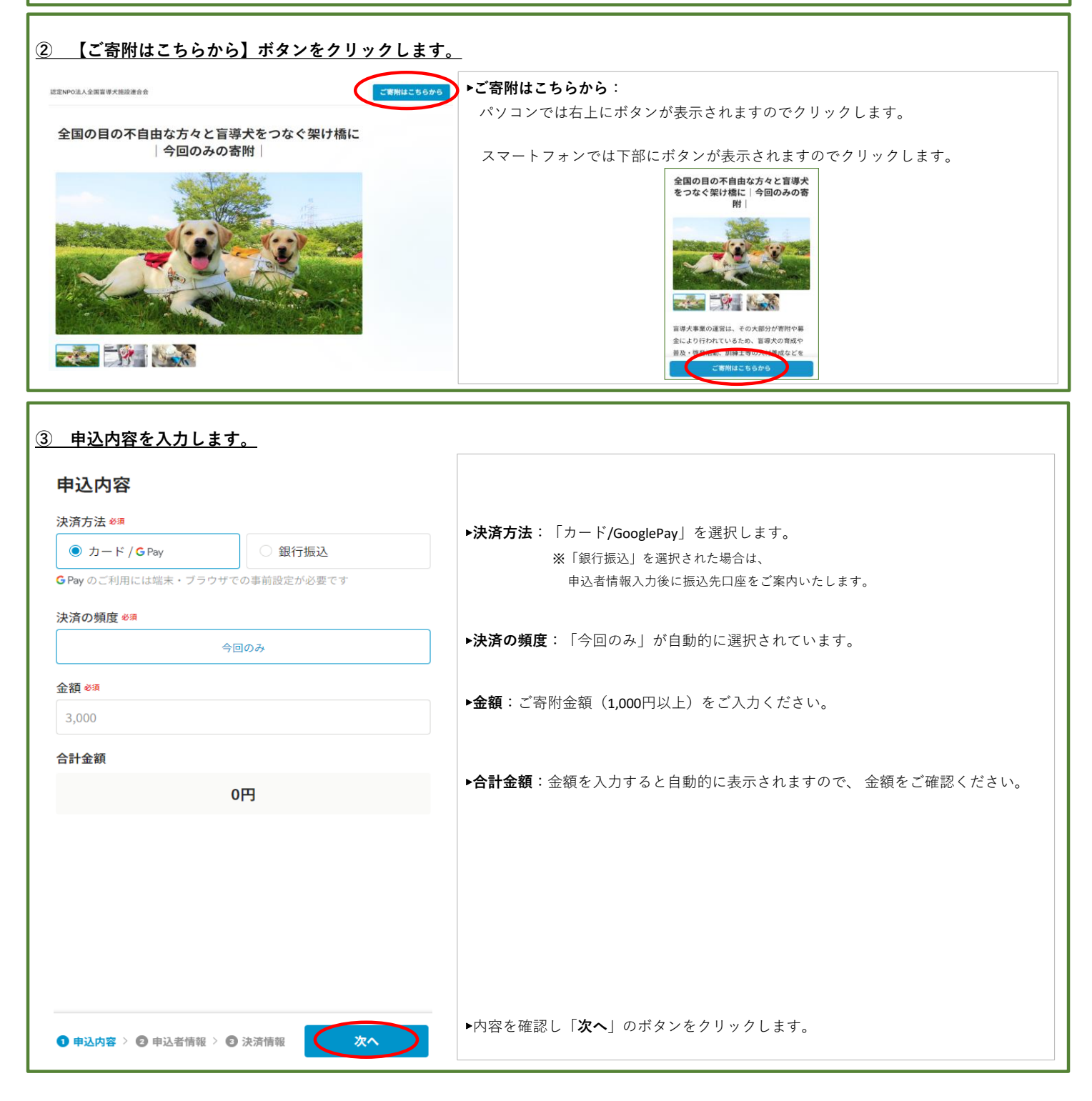

| ) 申込者情報を入力します                                     |                  |                                                                             |  |
|---------------------------------------------------|------------------|-----------------------------------------------------------------------------|--|
| 申込者情報                                             |                  |                                                                             |  |
| 個人/法人必須                                           |                  | ▶ <b>個人 / 法人</b> :「法人」を選択します。                                               |  |
| 個人                                                | 法人               |                                                                             |  |
| メールアドレス ※須                                        |                  | ▶メールアドレス:普段お使いのメールアドレスをご入力ください。<br>決済完了メール等が届きます。                           |  |
| tanaka@congrant.com                               |                  |                                                                             |  |
| メールを確実にお届けするために、PC                                | メールアドレスをご利用ください。 |                                                                             |  |
| 法人名 巡海                                            |                  | ▶法人名:法人名を入力します。<br>こちらにご入力いただいた法人名で領収証を発行します。                               |  |
| コングラント株式会社                                        |                  |                                                                             |  |
| 法人名(フリガナ) ∞類                                      |                  | ▶法人名(フリガナ):法人名のフリガナを入力します。                                                  |  |
| <b>坦</b> 业 老夕 🐙                                   |                  |                                                                             |  |
| 姓                                                 | 名                | ▶ 担当者名:ご担当者の「姓」「名」を入力します。                                                   |  |
| 担当者名(フリガナ) 🖏                                      |                  |                                                                             |  |
| セイ                                                | XT               | ▶ <b>担当者名(フリガナ)</b> :ご担当者のフリガナ「セイ」「メイ」を入力します。                               |  |
| 担当者名 部署・肩書き                                       |                  | ▶ 担当者名 部署・肩書き:ご担当者の部署・肩書きがございましたらご入力ください。                                   |  |
| CSR部 部長                                           |                  |                                                                             |  |
| 電話番号 <del>8</del> 須                               |                  | ▶ <b>電話番号:</b> 法人の電話番号またはご担当者の携帯番号を入力します。                                   |  |
| 08012345678                                       |                  |                                                                             |  |
| 所在地 🕫                                             |                  | ▶ 所在地:所在地を入力します。<br>こちらにご入力いただいた住所で領収証を発行します。                               |  |
| 日本                                                |                  |                                                                             |  |
| 〒 0000000                                         | 都道府県             | 送付先が別の場合は「郵便物の送付先を別途指定する」にチェックを入れ、                                          |  |
| 市区町村                                              |                  | ※郵便番号は「ハイフンなし」でご入力ください。                                                     |  |
| 番地・建物名・部屋番号等                                      |                  |                                                                             |  |
| 郵便物の送付先を別途指定する                                    |                  |                                                                             |  |
| <b>領収証の要不要 #</b><br>寄附金控除等で領収証が必要な場合は選択ください。      |                  | ▶ <b>領収証の要不要</b> :領収証の送付をご希望の方は、「領収証の送付を希望する」を<br>選択してください。後日郵送で領収証をご送付します。 |  |
| 選択してください 🗸                                        |                  |                                                                             |  |
| <b>領収証の宛名</b><br>氏名・法人名と領収証の宛名が異なる場合はこちらにご入力ください。 |                  | ▶ <b>領収証の宛名</b> :入力した法人名とは違う宛名での領収証の発行をご希望の場合は<br>ご入力ください。                  |  |
| 入力してください                                          |                  |                                                                             |  |
| 備考                                                |                  |                                                                             |  |
| 入力してください                                          |                  | ▶ <b>備考</b> :当連合会へのご連絡事項などございましたらご入力ください。                                   |  |
|                                                   | li li            |                                                                             |  |

| 応援コメント                                                                                |                                        |
|---------------------------------------------------------------------------------------|----------------------------------------|
| <b>コメント</b><br>いただいたコメントはプロジェクトページで公開されます。公開を希望しな<br>い場合は「コメントの公開を許可する」のチェックを外してください。 | ▶応援コメント:よろしければ応援コメントをお願いします。           |
| 応援しています!                                                                              |                                        |
| ✔ コメントの公開を許可する                                                                        |                                        |
| 公開するお名前                                                                               |                                        |
| 田中太郎                                                                                  |                                        |
| 同意事項                                                                                  | <b>、同辛吉佰・</b> 山宛たず体羽いただキエー… なたつけてください  |
| □ 決済サービスの利用規約・プライバシーポリシーに同意します                                                        | ▶ <b>回息事項</b> ・内谷をこ唯認いたださナエックをつけてください。 |
| 寄付決済サービスについて 🕕                                                                        |                                        |
| クレジットカード決済について 🌑<br>決済のキャンセル・返金について 🜑                                                 |                                        |
| く 申込内容を修正                                                                             |                                        |
| ○ 申込内容 > 2 申込者情報 > 3 決済情報 次へ                                                          | ▶内容を確認し「 <b>次へ</b> 」のボタンをクリックします。      |

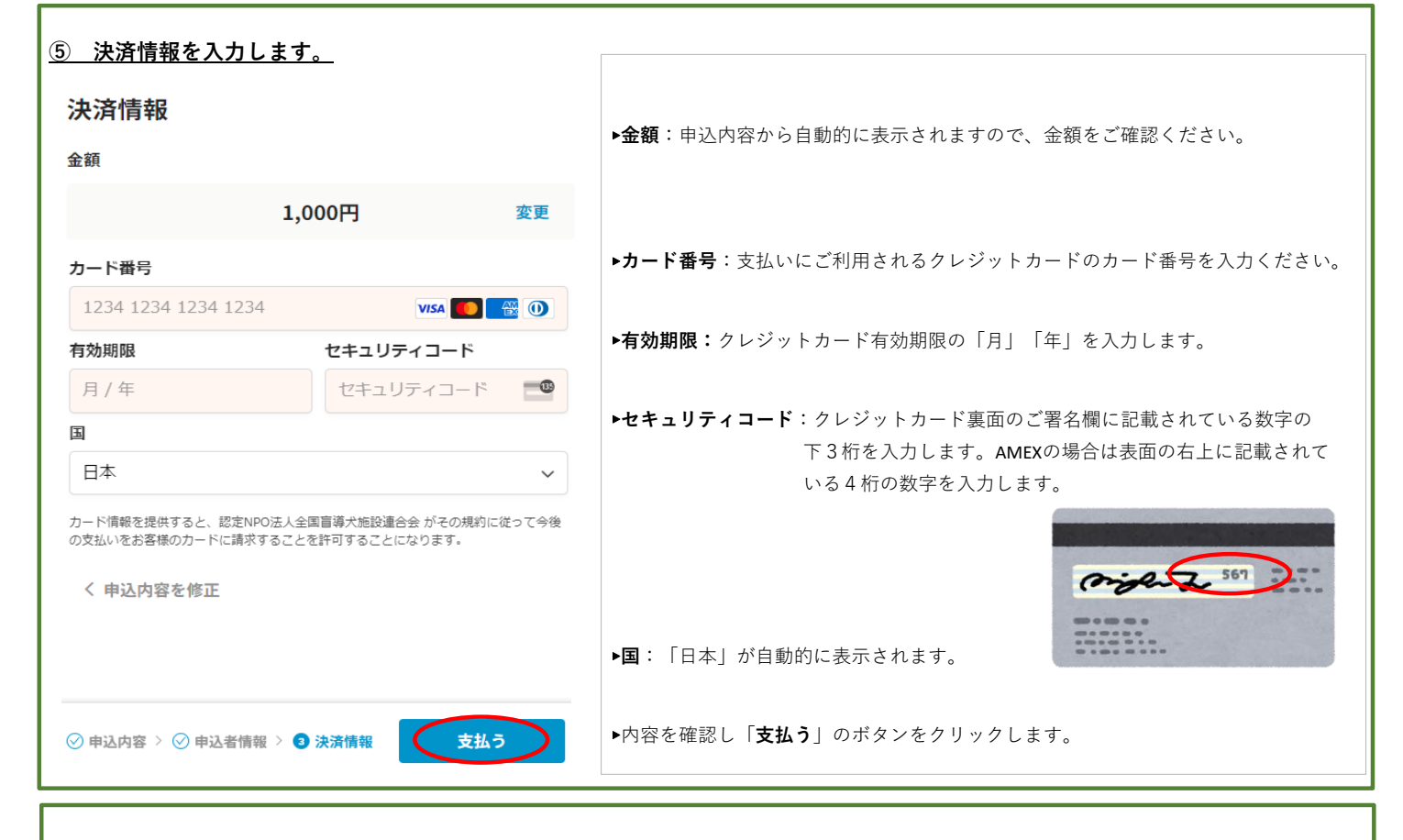

## <u>⑥ ご寄附のお申し込み完了</u>

以上でご寄附のお申し込みは完了です。ご登録のメールアドレス宛に申し込み完了のメールが送信されますのでご確認をお願いします。 ※ご不明な点等ございましたらお気軽に当連合会へお問い合わせください。TEL:03-5367-9770、メール:info@gd-rengokai.jp